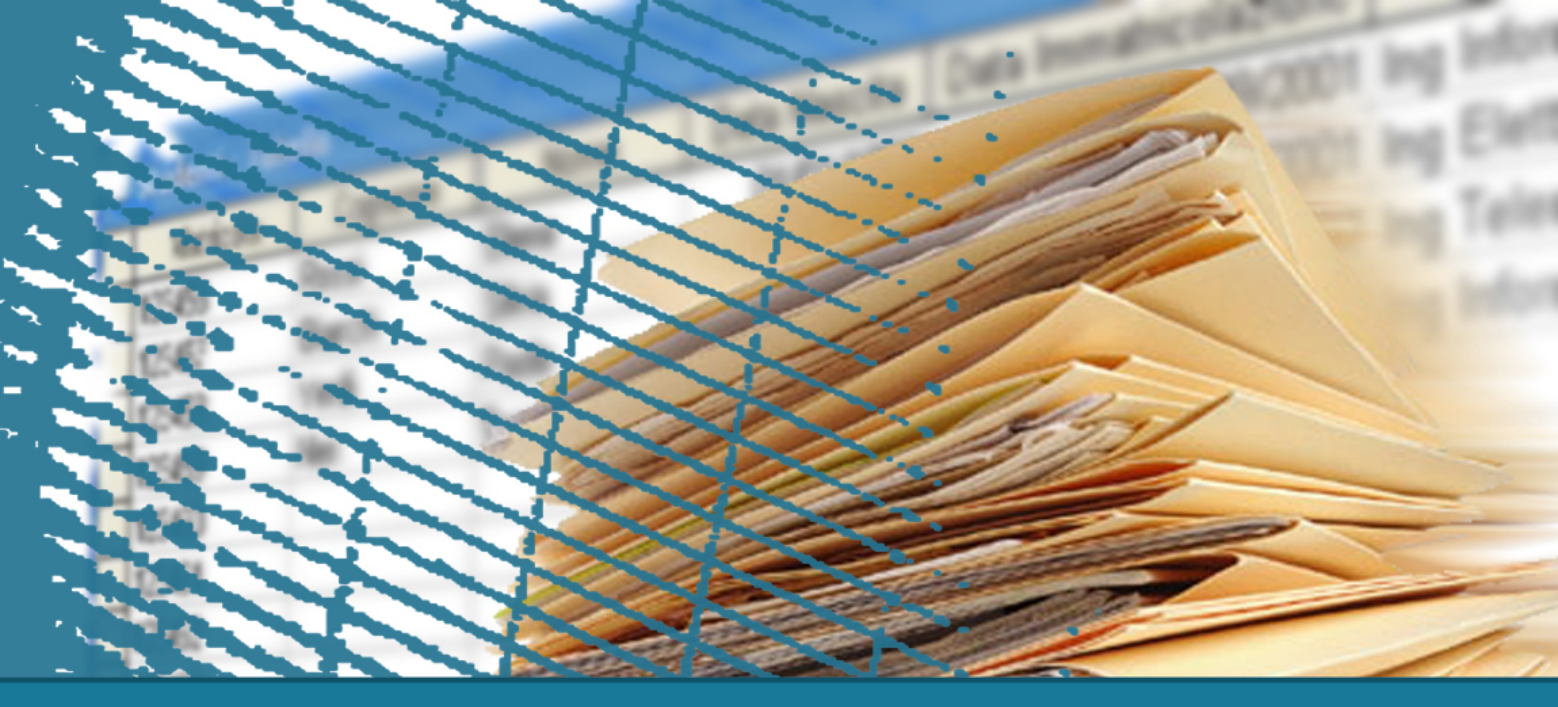

### Web programming

#### The HTML language

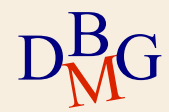

#### The HTML language

#### $\square$ Basic concepts

#### $\sum$ User interfaces in HTML

- Forms
- Tables

#### $\sum$ Passing parameters stored in forms

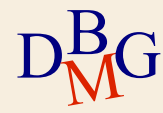

#### **Basic concepts**

#### ▷ HTML: HyperText Markup Language

- $\supset$  Standard "de facto"
  - W3C: World Wide Web Consortium
  - http://www.w3.org/
- $\Sigma$  Evolving
  - Born in 1991
  - HTML, HTML 2, HTML 4, XHTML 1, HTML 5

 $\sum$  Objective: providing a structured description of an hypertextual document that is independent from the programs

 $\sum$  Purely textual: it is based on the first 127  $D^B_MG$  characters of ASCII code

#### **Basic concepts**

- ${}^{\textstyle \sum}$  HTML allows to annotate a text to mark parts that compose it
  - Annotations are implemented by "tags"
- $\sum$  Visualize HTML documents: browser
  - Browsers interpret tags to show the text in a proper way
  - Browsers ignore tags that are not known
- $\sum$  Write HTML documents: any text editor
  - Notepad, Notepad++
  - Visual studio code
  - Sublime text
- $\widetilde{M}^{U}$  Microsoft WORD is not a code editor

#### Tags

- $\sum$  They are expressions contained between the two symbols of minor (<) and major (>)
- Dusually text portions are delimited by a pair of tags (e.g.: <h1>Title</h1>)
- $\sum$  The general rule is that the final tag is the same of the initial one, preceded by the symbol "/"
- "Empty" tags, that are not applied to text portions, are of type <br />

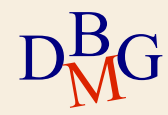

#### Attributes

- $\supset$  Using attributes it is possible to better characterize a tag
- $\sum$  Example: to insert an image in the center, to the left, to the right, to specify the text color, to specify dimensions of a column of a table, ...
- $\sum$  Attributes are made of a variable and a particular value is assigned to it
  - e.g. width="100"

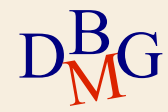

#### **Structure of an HTML document**

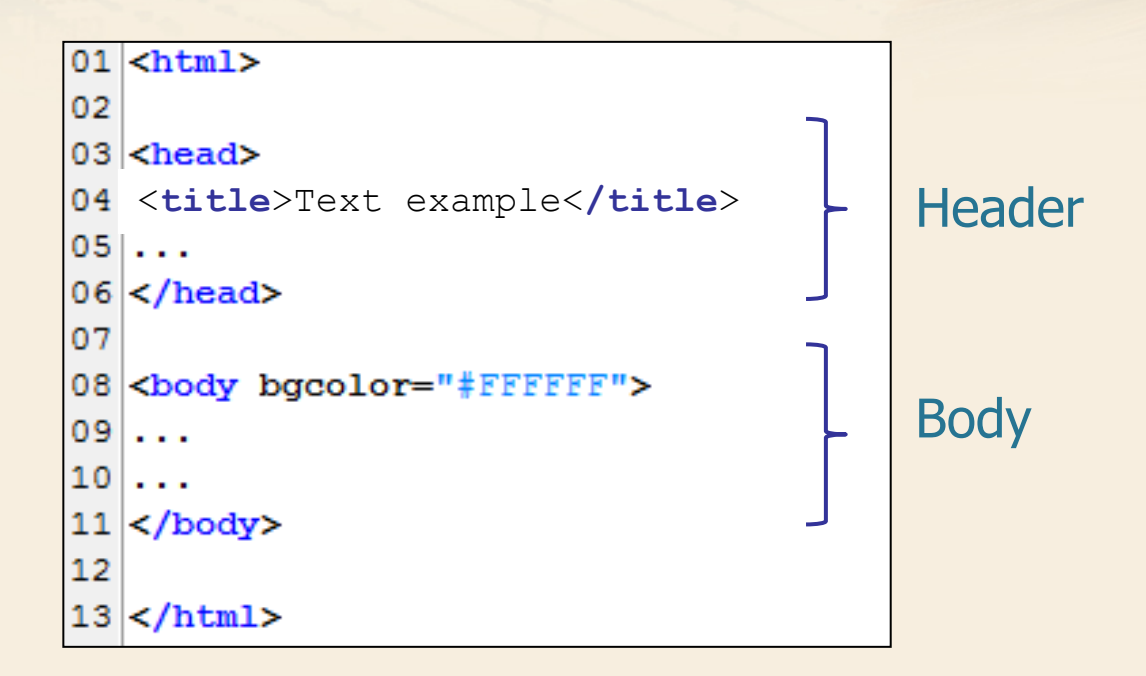

 $\sum$  Only the content inside the <body> section is displayed in a browser. BG

#### Struttura di un documento HTML

 ${\boldsymbol{ >}}$  Header: it contains information on the page

- Title <title>
- Metadata <meta>
- Others...

 $\sum$  Body: it includes the visible part of the HTML page

- Text (paragraphs, lists, ...)
- Structures (tables, forms)
- Others...
- $\sum$  Note on modern web pages:
  - The style of visible HTML elements in the page is given through **Style Sheets (css)**

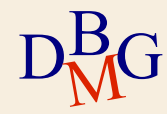

#### **HTML expressive power**

 $\supset$  What does it allow to do?

- To create static web pages
- $\Sigma$  What does NOT it permit to do?
  - To create dynamic web pages
- $\sum$  Dynamic web pages
  - They are created "on the fly" to answer to the user input

| Courses schedule        | Time schedule Search |              |                                                          |
|-------------------------|----------------------|--------------|----------------------------------------------------------|
|                         |                      |              | Search Filter                                            |
| Consultazione generale  |                      |              | Search Filter                                            |
| Advanced search         |                      | Year:        | 2016/2017 🗸                                              |
| Free classrooms by slot |                      | Location:    | TORINO                                                   |
| Free classrooms man     |                      | Degree type: | Master of Science V                                      |
| Price dashoons map      |                      | Area:        | School of Engineering                                    |
|                         |                      | Cdl:         | COMPUTER AND COMMUNICATION NETWORKS ENGINEERING TELECOMI |
|                         |                      |              | Search                                                   |

### **Dynamic web pages**

|                       | Search Filter                   |                                                                                                    |                                                                                                    |                                                          |                                                                                  |                                                                                                    |                                                                                                    |                                                       |
|-----------------------|---------------------------------|----------------------------------------------------------------------------------------------------|----------------------------------------------------------------------------------------------------|----------------------------------------------------------|----------------------------------------------------------------------------------|----------------------------------------------------------------------------------------------------|----------------------------------------------------------------------------------------------------|-------------------------------------------------------|
| Year:                 | 2016/2017 🗸                     |                                                                                                    |                                                                                                    |                                                          |                                                                                  |                                                                                                    |                                                                                                    |                                                       |
| Location:             | TORINO                          | ~                                                                                                    |                                                                                                    |                                                          |                                                                                  |                                                                                                    |                                                                                                    |                                                       |
| Degree type:          | Master of Science               |                                                                                                    |                                                                                                    |                                                          |                                                                                  |                                                                                                    |                                                                                                    |                                                       |
| Area:                 | School of Engineering           | 🗖 Dai                                                                                                    | ly view                                                                                                    |                                                          |                                                                                  |                                                                                                    |                                                                                                    |                                                       |
| Cdl:                  | COMPUTER AND COMMUNICATION NETV |                                                                                                    | Monday                                                                                                    | 27/03/2                                                  | 017                                                                              | Tuesday                                                                                                    | 28/03/2017                                                                                                    |                                                       |
| User int<br>(static p | terface<br>bage, HTML)          | 8 <sup>00</sup><br>9 <sup>00</sup><br>10 <sup>00</sup><br>11 <sup>00</sup><br>12 <sup>00</sup><br>13 <sup>00</sup> | Linear Algebra and<br>GATTO LETTERIO<br>AA - BARB - 1<br>4<br>Lezione/Esercitazion<br>Physics I<br>AGNELLO MICHELAN<br>AAA - BARB - 1<br>4                                                                                               | d Geometry<br>e<br>IGELO                                 |                                                                                  | Physics I<br>AGNELLO<br>MICHELANGELO<br>AAA - BARB - 1<br>Physics I<br>AGNELLO<br>MICHELANGELO<br>AAA - BARB - 1 | Linear Algebra and<br>Geometry<br>GATTO LETTERIO<br>AA - BARB - 1<br>Linear Algebra and<br>Geometry<br>GATTO LETTERIO<br>AA - BARB - 1 | Phy<br>AGN<br>AAA<br>4<br>Lezie<br>GAT<br>AA -<br>4   |
| (dynam                | nic page)                       | 15 <sup>00</sup><br>16 <sup>00</sup><br>17 <sup>00</sup>                                                           | Mathematical<br>analysis II -<br>NICOLA         Ma<br>analysis<br>An<br>An<br>AA - ZZ - 0         Ma<br>AN<br>AA           VICOLA         TAI<br>FABIO         AN<br>AA           AA         -ZZ - 0         AA           298         15 | thematical<br>alysis I<br>BACCO<br>ITA MARIA<br>- ZZ - 0 | Mathematical<br>analysis I<br>tut<br>TABACCO<br>ANITA MARIA<br>AA - ZZ - 0<br>55 | Mathematical analy<br>TABACCO ANITA MAR<br>AA - ZZ - 0<br>BC<br>Lezione/Esercitazione<br>SQUADRA C               | sis I tut<br>IA                                                                                                    | Ma<br>an<br>II<br>-<br><br>FAI<br>AA<br>-<br>FU<br>of |

#### **More details**

#### $\supset$ HTML allows to...

- Insert and format text (included bulleted list, numbered list, ...)
- Check colours, font, backgrounds, ... (Use CSS instead)
- Insert images, audio, video
- Insert hypertextual links
- Insert tables
- Insert forms
- ...

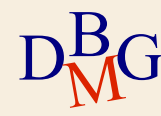

#### Lesson 9: images

Wouldn't it be nice to be able to add a Tim Bernes-Lee's picture, the HTML inventor, in the center of your page?

It sounds as a difficult task...

Maybe, instead it is extremely easy to do. All you need is an element:

Example 1

```
<img src="tim.jpg" alt="Tim" />
```

On your browser it will appear in this way

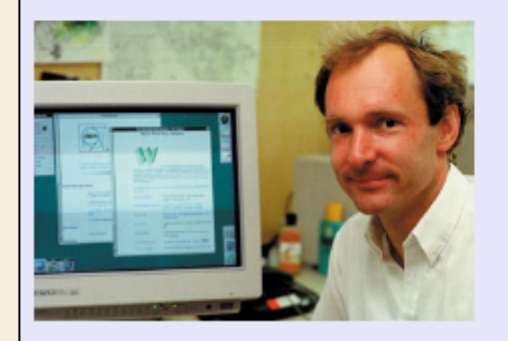

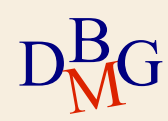

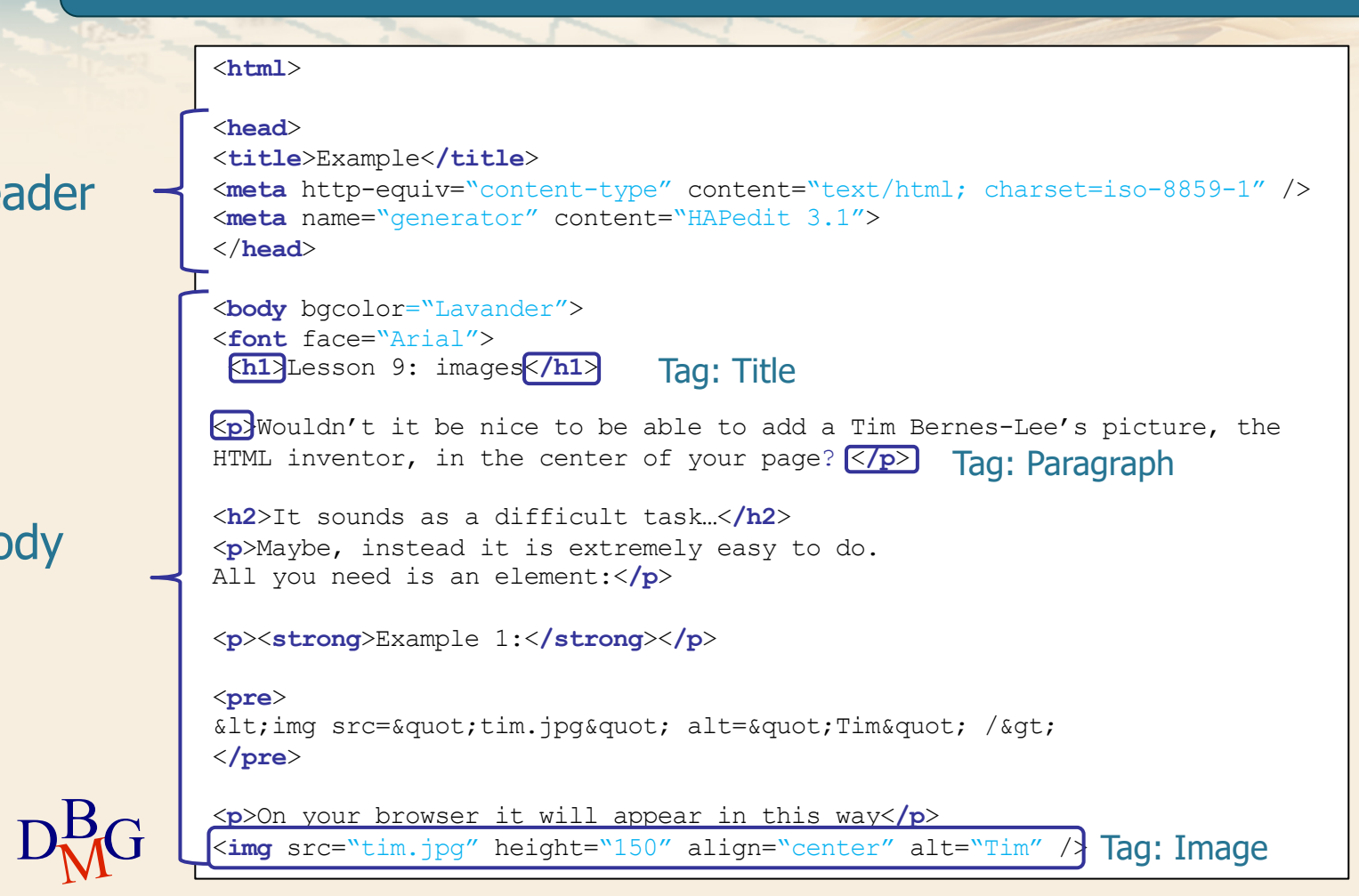

Otherwise you can download images from other web sites. But be careful to not violate copyrights when you download them, please. It is good to know how you can download images, so have a look here to learn it:

- 1. Right click on any image that you can find on Internet.
- 2. Choose "Save image as ..." from the menu that appears.
- 3. Choose a location on your computer where you want to put the image e press "Save".

Partially adapted from: HTML.net

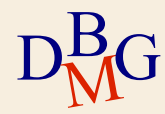

Otherwise you can download images from other web sites. But be careful to not violate copyrights when you download them, please. It is good to know how you can download images, so have a look here to learn it:

#### 

Right click on any image that you can find on Internet.

Choose " Save image as ..." from the menu that appears.

Choose a location on your computer where you want to put the image e press "Save".

Partially adapted from: <a href="http://www.html.net">HTML.net</a>

</font></body>

</html>

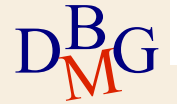

### **HTML page layout structure**

## Solution 1: nested tables

Old fashioned way

Solution 2: use <div> tag

- Each <div> tag has an id or class
- The style for each id/class is given through CSS

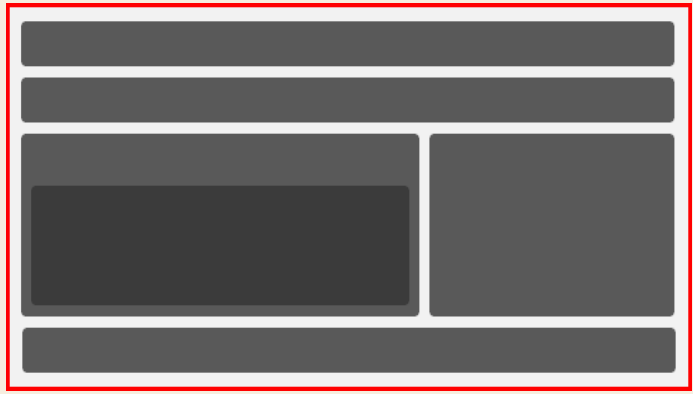

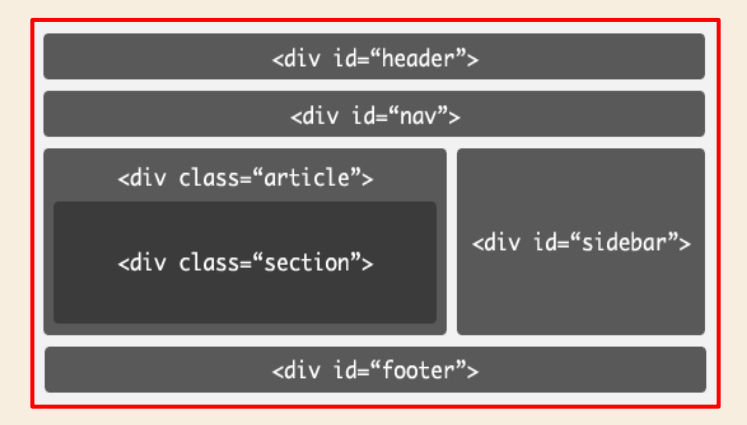

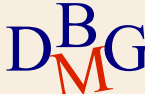

#### HTML 4 VS HTML 5

>> HTML5 offers new semantic elements to define different parts of a web page

#### HTML 4

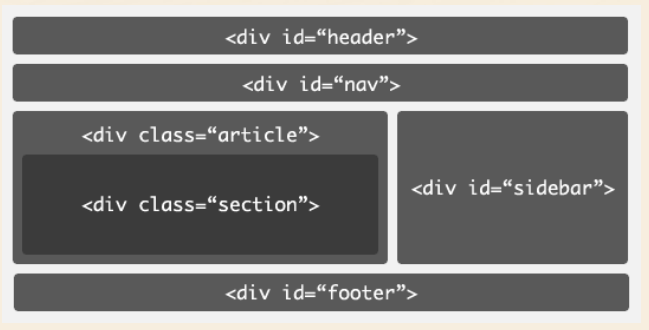

#### HTML 5

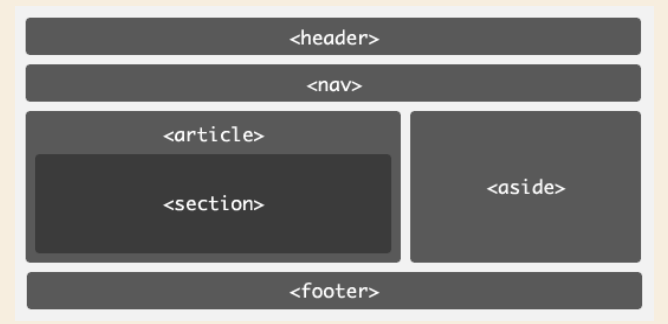

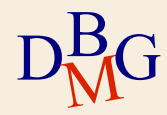

#### **Our mission**

#### $\square$ Teaching HTML? Not exactly

- Many resources available
- Online courses, e.g. <u>https://www.w3schools.com/html</u>
- Tags and attributes list, e.g. <u>http://www.htmldog.com/reference/htmltags/</u>
- ${}^{\textstyle \sum}$  Mission: to teach you to interact with a database via web
  - Create the user interface to pass data to the queries
  - Visualize an HTML document that contains queries results

#### **HTML in web application workflow**

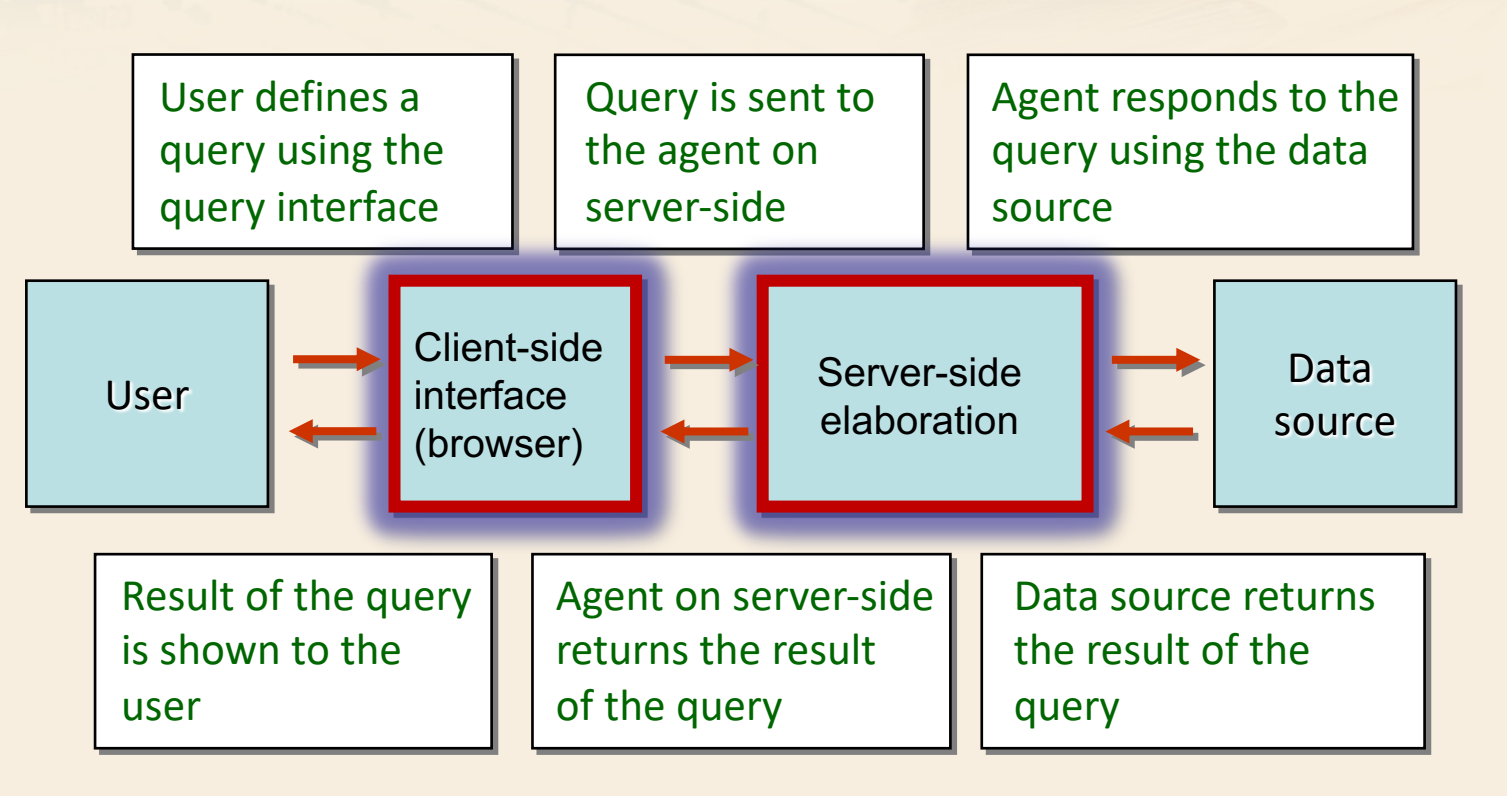

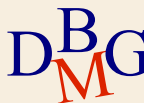

#### **Transaction on a database**

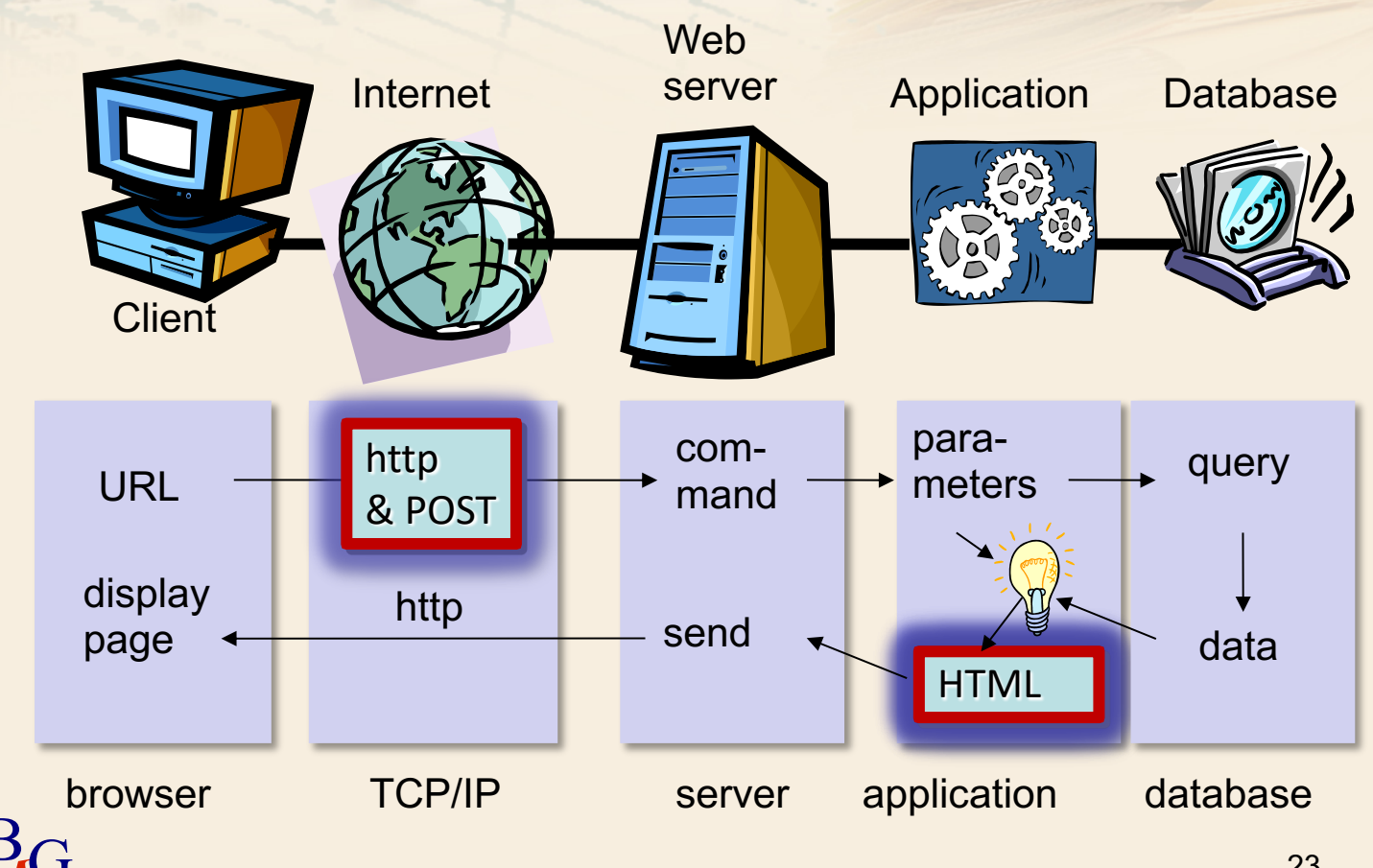

#### **User interfaces**

 $\mathop{\textstyle \sum}$  Allow to send data to programs that process them

- User's choices
- $\sum$  In HTML they use
  - Forms
  - Tables

IVI

| Courses schedule        | Time schedule Search |              |                                                          |
|-------------------------|----------------------|--------------|----------------------------------------------------------|
|                         |                      |              | Search Filter                                            |
| Consultazione generale  |                      |              | Search Filter                                            |
| Advanced search         |                      | Year:        | 2016/2017 🗸                                              |
| Free classrooms by slot |                      | Location:    | TORINO                                                   |
| Free classrooms map     |                      | Degree type: | Master of Science V                                      |
|                         |                      | Area:        | School of Engineering                                    |
|                         |                      | Cdl:         | COMPUTER AND COMMUNICATION NETWORKS ENGINEERING TELECOMI |
|                         |                      |              | Search                                                   |
|                         |                      |              |                                                          |

#### Forms

 $\sum$  Forms allow users to build services' graphic interface

- To insert data that will be sent to a program that processes them and/or to a database
- Text boxes, buttons, drop down menu, ...
- >> HTML allows to create the interface, but it doesn't allow to process inserted data
  - It is explicitly shown, in the form, the name of the program that will use data
  - Need to use other programming languages, e.g. PHP, Java, Python...

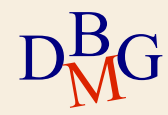

#### Form example

|                                                                                    | Item                  | Image | Size                        | Quantity | Cost   |  |
|------------------------------------------------------------------------------------|-----------------------|-------|-----------------------------|----------|--------|--|
|                                                                                    | Orange<br>t-shirt     |       | small 🔻                     |          | 61.00€ |  |
|                                                                                    | Blue sweater          |       | medium 👻                    | 0        | 70.20€ |  |
| V                                                                                  | Blue-striped<br>shirt |       | medium -<br>small<br>medium | 3        | 25.00€ |  |
|                                                                                    | Gym suit              | P     | large 🗸                     | 2        | 45.70€ |  |
|                                                                                    | Grey<br>trousers      |       | medium 👻                    | 0        | 53.50€ |  |
| Payment method:                                                                    |                       |       |                             |          |        |  |
| <ul> <li>Cash</li> <li>Prepaid card</li> <li>Credit card (fee of 2,50€)</li> </ul> |                       |       |                             |          |        |  |

Input elementsInteractive

Not interactive

#### **Form creation**

```
<form name="usersData" action="respondPage.php" method="GET">
Input elements
</form>
```

 $\sum$  "Form" tag with some attributes

- Name: form name
- Action: name of the program that will process form's data
- Method: the way in which parameters are passed from the form to the program (it can be "GET" or "POST")

 $\mathop{\textstyle \sum}$  There are more input elements in the form

#### Form example

 $\sum$  Input elements

• Text field

Checkbox

• "Submit" button

• ...

Text

Images

Radio button

• "Reset" button

|                 | Item                             | Image     | Size                 | Quantity    | Cost   |
|-----------------|----------------------------------|-----------|----------------------|-------------|--------|
|                 | Orange<br>t-shirt                |           | small 🔻              |             | 61.00€ |
|                 | Blue sweater                     |           | medium 👻             | 0           | 70.20€ |
|                 | Blue-striped<br>shirt            |           | medium  small medium | 3           | 25.00€ |
|                 | Gym suit                         | P         | large 🗸              | 2           | 45.70€ |
|                 | Grey<br>trousers                 |           | medium 👻             | 0           | 53.50€ |
| Payment method: |                                  |           |                      |             |        |
| 0               | Cash                             |           |                      |             |        |
| • ]<br>• /      | Prepaid card<br>Credit card (fee | of 2,50€) | Send or              | rder Cancel |        |

#### $\sum$ General structure (with few exceptions)

<input type="text" name="address" size="30"
value="type here your address" />

- $\sum$  "Input" tag with some attributes
  - type: element type
  - name: element name
  - value: value that will be passed to the program that processes user request
  - Other attributes that are specific for element types (e.g. size for "text" type)

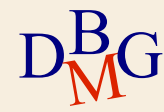

#### **Input elements example**

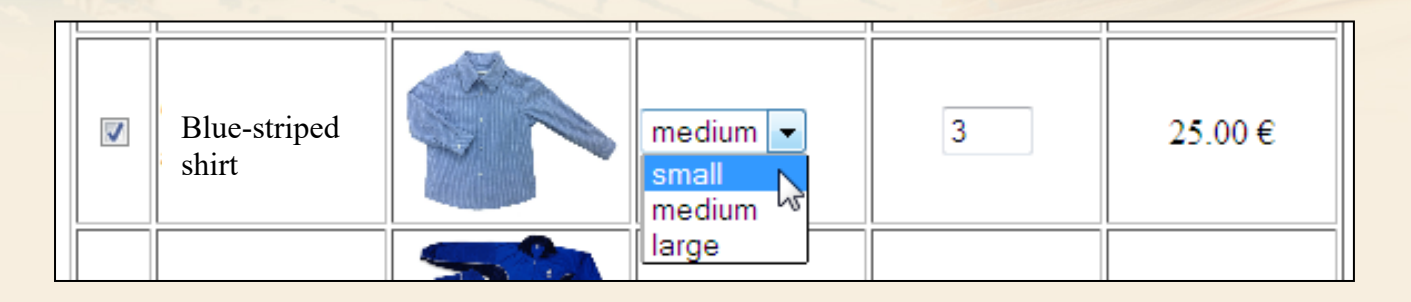

```
<input type="checkbox" name="item3" value="1" />
```

<input type="image" name="shirt" src="./img/striped shirt.jpg" height="80"/>

```
<select name="dim3">
    <option value="1">small</option>
    <option value="2" selected>medium</option>
    <option value="3">large</option>
</select>
```

<input type="text" name="q3" value="0" size="2" />

#### **Input elements example**

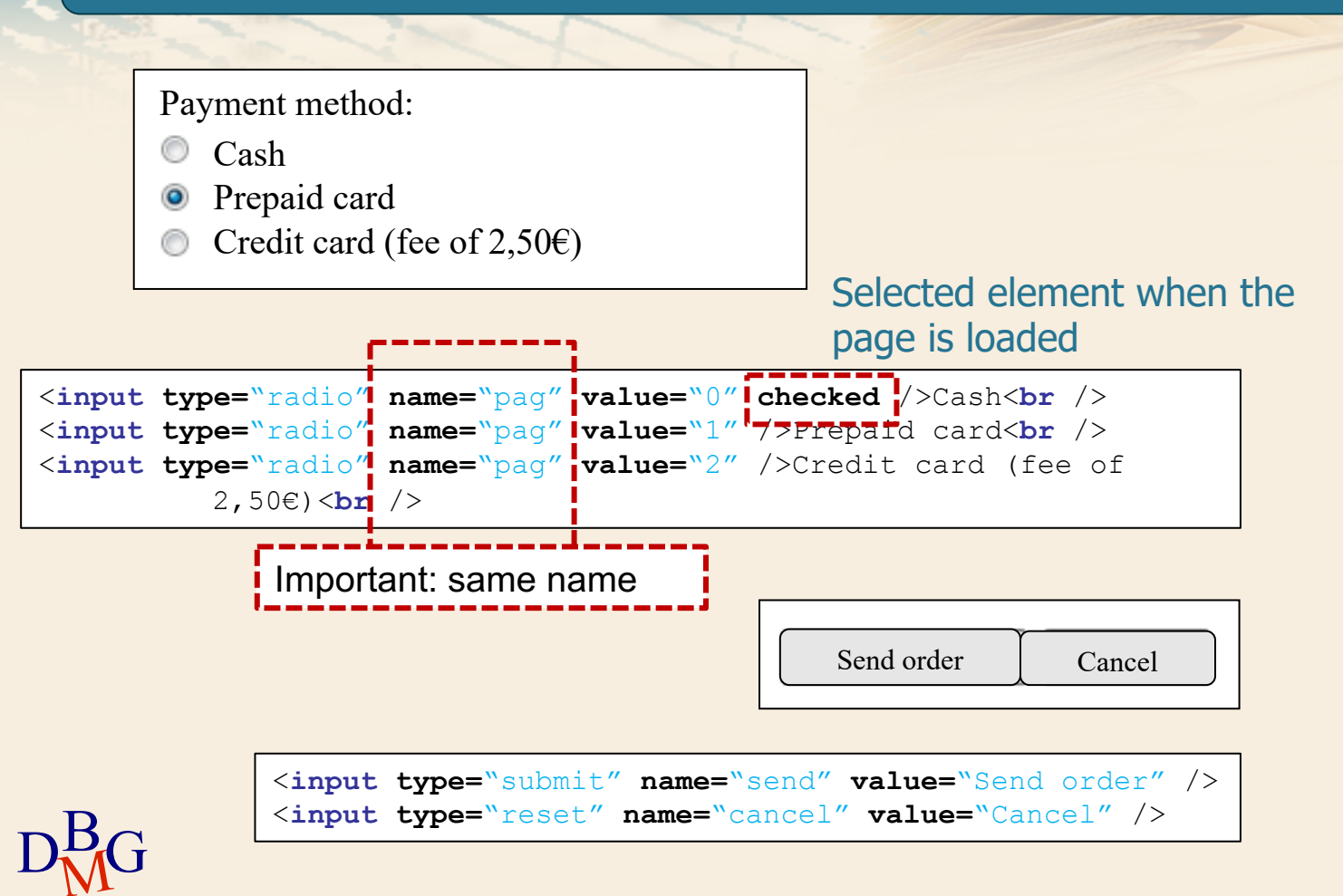

- Submit button: perform a call to a processing program
  - input type="submit"
- $\sum$  Reset button: resets all form data
  - input type="reset"
- $\supset$  Text field
  - input type="text"
- $\supset$  Checkbox
  - input type="checkbox"
- $\sum$  Radio button
  - input type="radio"
- $\supset$  Image
- G Input type="image"

 $\sum$  Password field: it shows stars or dots instead of characters

• input type="password"

| ••••• |  |
|-------|--|
|       |  |

<input type="password" maxlength="8" size="18" name="passwd" />

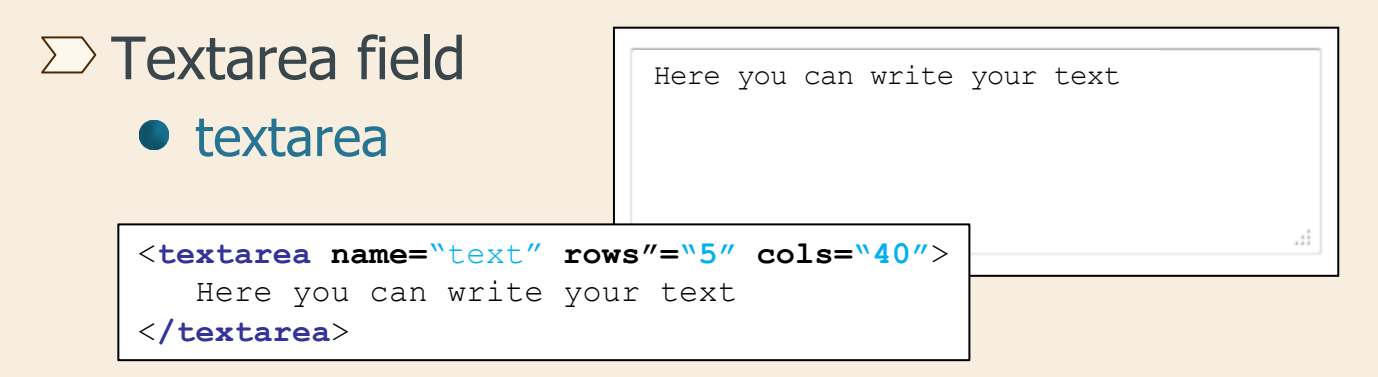

# $\stackrel{\sum}{} \text{Menu of options} \\ D^B_M G \bullet \text{select}$

#### $\sum$ File

<input name="userFile" type="file" size="20" />

| Sfoglia |                        |               |                 |       |
|---------|------------------------|---------------|-----------------|-------|
|         | Upload file            |               |                 |       |
|         | Goo ♥ ↓ ≤ lab ♥ L      | ab5 ► lab5-so | l 👻 🐓           | Cerca |
|         | 🖣 Organizza 👻 🏭 Visu   | alizza 🔻 📑    | Nuova cartella  |       |
|         | Collegamenti preferiti | Nome          | Ultima modifica | Тіро  |
|         | Documenti              | 🔁 lab5-sol.p  | df              |       |
|         | 🕮 Risorse recenti      | 🛀 lab5-sol.p  | pt              |       |
|         | Desktop                |               |                 |       |
| Bc      | 👰 Computer             |               |                 |       |
| MU      |                        |               |                 |       |

#### $\square$ Base structure

- Rows (table row)
- Cells (table data)

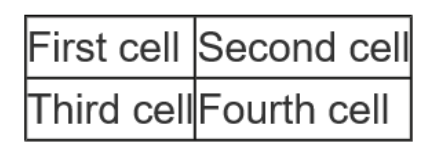

```
First cell
Second cell
Third cell
Third cell
```

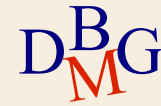

## $\sum$ It is possible to define columns width

| First cell | Second cell |
|------------|-------------|
| Third cell | Fourth cell |

```
    First cell
    Second cell

    width="100">Second cell

    Third cell
    Third cell
```

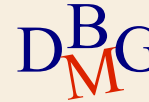

### $\mathop{\textstyle \sum}$ It is possible to define a row header

#### • Table header

| CodP | NameP   | Color | Size | Storage |
|------|---------|-------|------|---------|
| P1   | Sweater | Red   | 40   | Turin   |
| P2   | Jeans   | Green | 48   | Milan   |
| P3   | Shirt   | Blue  | 48   | Rome    |
| P4   | Shirt   | Blue  | 44   | Turin   |
| P5   | Skirt   | Blue  | 40   | Milan   |
| P6   | Shorts  | Red   | 42   | Turin   |

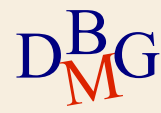

#### ∑ It is possible to define a row header

• Table header

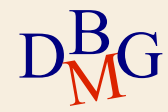

```
\langle tr \rangle
 CodP
 NameP
 Color
 Size
 Storage
\langle tr \rangle
 P1
 Sweater
 Red
 40
 Turin
\langle tr \rangle
 P6
 Shorts
 Red
 42
 Turin
```

#### **Tables and forms**

## ${\ensuremath{\unrhd}}$ Tables are often used with forms for "aesthetic" purposes

| Item           | Image | Size     | Quantity | Cost   |
|----------------|-------|----------|----------|--------|
| Orange t-shirt |       | medium 👻 | 0        | 61.00€ |
| Blue sweater   |       | medium 👻 | 0        | 70.20€ |

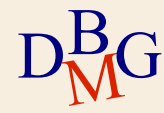

#### **Tables and forms – Example 1**

```
<form name="myForm" action="order.php" method="GET">
\langle tr \rangle
  Item
  Image
  Size
  Quantity
  Cost
\langle tr \rangle
  <input type="checkbox" name="item1" value="1" />
  Orange t-shirt
  <input type="image" name="orange" src="./img/orange t-
shirt.jpg" height="80" />
  <select name="dim1">
      <option value="1">small</option>
      <option value="2" selected>medium</option>
      <option value="3">large</option>
    </select>
  <input type="text" name="q1" value="0" size="2" />
  61.00 €
/table>
```

#### **Tables and forms – Example 2**

| Payment method:                                                      |            |        |
|----------------------------------------------------------------------|------------|--------|
| • Cash                                                               |            |        |
| <ul> <li>Prepaid card</li> <li>Credit card (fee of 2.50€)</li> </ul> | Send order | Cancel |
|                                                                      |            |        |

```
Payment method:
\langle tr \rangle
   <input type="radio" name="pag" value="0" checked />Cash<br />
     <input type="radio" name="pag" value="1" />Prepaid card<br />
     <input type="radio" name="pag" value="2" />Credit card (fee of
        2,50€) <br />
   <input type="submit" name="send" value="Send order" />
     <input type="reset" name="cancel" value="Cancel" />
```

#### **Parameters passing**

 $\sum$  In addition to ask a page to the web server, form allows to specify some parameters too, that will be used by the script

 Example: selected products, size, quantity, payment method

> Client-side interface (browser) Server-side elaboration

 ${} \boxdot$  Two submission methods: GET and POST

<form name="usersData" action="responsePage.php" method="GET"> Input elements </form>

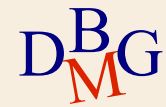

#### **Parameter passing**

#### $\supset$ GET method

- It allows to append data to the address of the requested page, by following the page name by a question mark and by name/value pairs of data in which we are interested
- Name and value are separated by the equal sign
- Different name/value pairs are separated by '&'

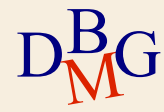

#### **GET method example**

| Set data  |             |
|-----------|-------------|
| Congress: | ICSE        |
| Year:     | 2006 👻      |
| Articles: | ◎ 1 ◎ 2 ◎ 3 |
| Cancel    | Send        |
|           |             |
|           |             |

DB

```
<form method="get" action="test.php">
 \langle tr \rangle
     Congress: 
     <input type="text" name="num" size="20">
   \langle tr \rangle
     Year: 
     \langle td \rangle
       <select name="year">
         <option value="2005">2005</option>
         <option value="2006">2006</option>
       </select>
     \langle tr \rangle
     Articles: 
     \langle td \rangle
       <input type="radio" name="number" value="1"> 1
       <input type="radio" name="number" value="2" checked> 2
       <input type="radio" name="number" value="3"> 3
     <br />
 <input type="reset" value="Cancel">
 <input type="submit" value="Send">
</form>
```

#### **GET method example**

| Set data    |             |
|-------------|-------------|
| Congress:   | ICSE        |
| Year:       | 2006 -      |
| Articles:   | ◎ 1 ◎ 2 ◎ 3 |
| Cancel Send |             |

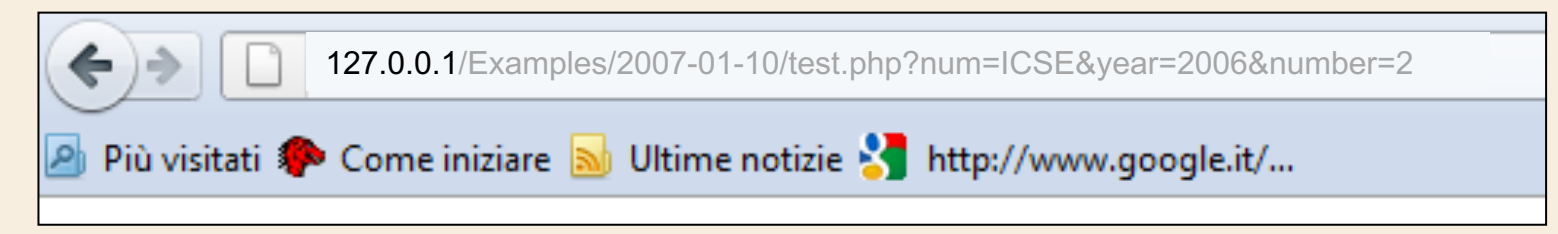

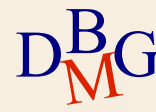

#### **Parameter passing**

#### $\supset$ GET method

- Some servers have some limitations about the GET method, and they don't allow to send forms having values greater than 255 total characters
- It is particularly suitable for forms having few fields and few data to send

http://127.0.0.1/Examples/order.php?art1=1&dim1=1&q1= 1&dim2=2&q2=0&item3=1&dim3=1&q3=3&item4=1&dim4=3&q4=2 &dim5=2&q5=0&pag=1&send=Send+1%27order

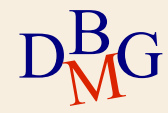

#### **Parameter passing**

#### $\supset$ POST method

- Sending data is done in two phases: first the page on the server that has to compute data is contacted, then data are sent
- For this reason parameters don't appear in the query string and are not directly visible by the user
- Useful in many cases (e.g. password field)
- No limits on length of characters
- Even binary data can be sent over POST as well as textual data

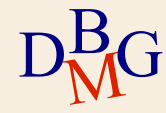

#### **POST method example**

| Set data         |                                 |
|------------------|---------------------------------|
| Congress:        | ICSE                            |
| Year:            | 2006 🔻                          |
| Articles:        | $\bigcirc 1 \odot 2 \bigcirc 2$ |
| Cancel           | Send                            |
|                  |                                 |
|                  |                                 |
|                  |                                 |
|                  |                                 |
|                  |                                 |
|                  |                                 |
| D <sup>B</sup> G |                                 |

```
<form method="post" action="test.php">
  \langle tr \rangle
     Congress: 
     <input type="text" name="num" size="20">
   \langle tr \rangle
     Year: 
     <select name="year">
         <option value="2005">2005</option>
         <option value="2006">2006</option>
       </select>
     \langle tr \rangle
     Articles: 
     \langle td \rangle
       <input type="radio" name="number" value="1"> 1
       <input type="radio" name="number" value="2" checked> 2
       <input type="radio" name="number" value="3"> 3
     <br />
 <input type="reset" value="Cancel">
 <input type="submit" value="Send">
</form>
```

#### **POST method example**

| Set data           |                       |
|--------------------|-----------------------|
| Congress:          | ICSE                  |
| Year:<br>Articles: | 2006 ▼<br>◎ 1 ◎ 2 ◎ 3 |
| Cancel Send        |                       |

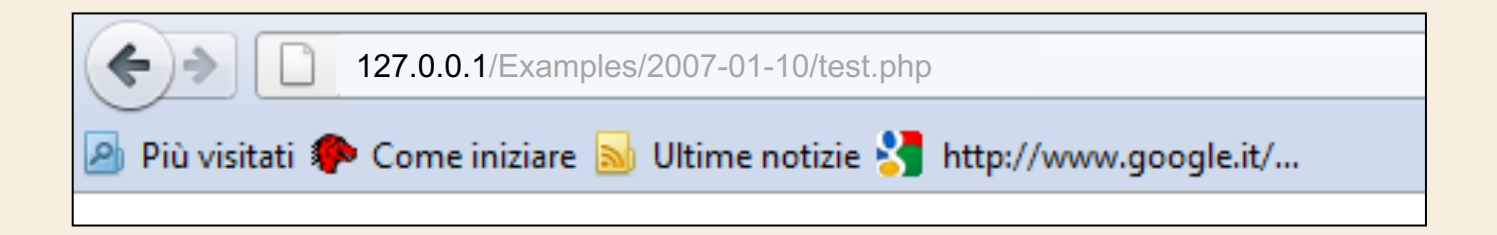

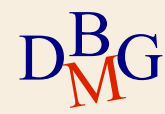

#### **GET VS POST**

- Since the data sent using the GET method is appended directly to the URL, this solution IS NOT recommended for sensitive data (e.g. username and password)
- $\sum$  In case of a high number of parameters the adoption of GET method IS NOT recommended
- Some tags can be used only with the POST method (e.g. <input type="file">)
- $\sum$  The GET method can be helpful during the development of a web application

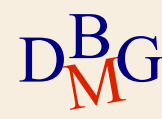